# Symphon·E

## **Hinweis zur Installation einer EMS-APP**

Mit der Bestellung einer Symphon-E-EMS App haben Sie einen 16-stelligen Lizenzschlüssel erhalten. Mittels diesem Lizenzschlüssel können Sie die App eigenständig im App Center einlösen. Folgen Sie dazu den 10 Schritten unten:

- 1. Öffnen Sie das Online-Monitoring [hier]
- 2. Klicken Sie oben links auf das "Burger Menü".
- 3. Öffnen Sie den Reiter "Einstellungen".
- 4. Wählen Sie nun die Schaltfläche "FEMS App Center" und öffnen Sie diese durch Klick auf den Pfeil.
- 5. Sie sind nun im App Center angelangt. Klicken Sie nun oben rechts auf die Schaltfläche "Lizenzschlüssel einlösen".

#### <u>Alternativ</u>:

Klicken Sie auf die Schaltfläche "Lizenzschlüssel registrieren", wenn Sie den Lizenzschlüssel registrieren, aber noch keine EMS App installieren möchten.

6. Tragen Sie in dem Eingabefeld den 16-stelligen Lizenzschlüssel ein. Klicken Sie anschließend auf Validieren. Der Lizenzschlüssel wird anschließend geprüft.

#### <u>Alternativ</u>:

Falls Sie bereits einen Lizenzschlüssel registriert haben, können Sie diesen jetzt auswählen.

- 7. Klicken Sie auf "Lizenzschlüssel einlösen". Anschließend erhalten Sie eine Auswahl an Apps, die mit dem Lizenzschlüssel eingelöst werden können.
- 8. Wählen Sie nun die jeweilige App aus, die installiert werden soll.
- 9. Klicken Sie auf "App installieren" und tragen Sie die notwendigen Daten (z.B. IP-Adresse des PV-Wechselrichters) in die Eingabemaske ein.
- 10. Klicken Sie auf "App installieren" um die Installation abzuschließen

### GLÜCKWUNSCH: Sie haben die Symphon-E-EMS App erfolgreich installiert!